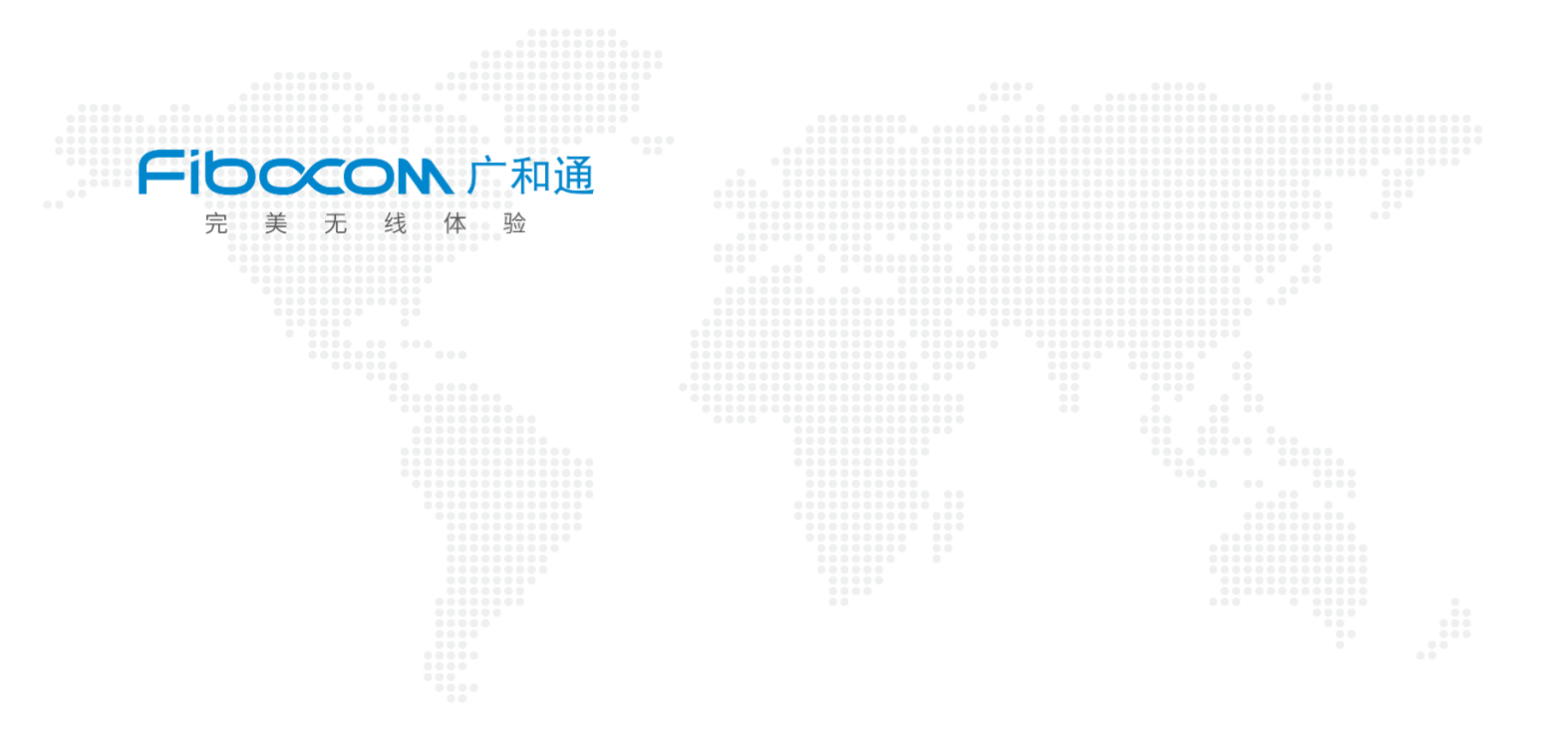

# Fibocom\_Linux 固件升级指南

V1.0

www.fibocom.com

#### 版权声明

版权所有©2022 深圳市广和通无线股份有限公司。保留一切权利。

非经本公司书面许可,任何单位和个人不得擅自摘抄、复制本文档内容的部分或全部,并不得以任何形式传播。

#### 注意

由于产品版本升级或其他原因,本文档内容会不定期进行更新。除非另有约定,本文档仅作为使用指导,本文档中的所有陈述、信息和建议不构成任何明示或暗示的担保。

#### 商标申明

#### 联系方式

- 公司网址: https://www.fibocom.com/
- 总部地址:深圳市南山区西丽街道西丽社区打石一路深圳国际创新谷六栋 A 座 10-14 层
- 总机: +86 755-26733555

目录

# 目录

| 修订记录                                       | 2         |
|--------------------------------------------|-----------|
| 1 引言                                       | 3         |
| 1.1 适用型号                                   | 3         |
| 2 编译                                       | 4         |
| 2.1 工具包介绍                                  | 4         |
| 2.2 编译                                     | 6         |
| 2.2.1 Linux 环境编译 upgrade_tool              | 6         |
| 2.2.2 Android 环境编译 upgrade_tool            | 7         |
| 3 升级                                       | 9         |
| 3.1 本地升级                                   | 9         |
| 3.2 远程升级                                   | 10        |
| 3.3 查看升级结果                                 |           |
| 4 升级参数说明                                   | 11        |
|                                            |           |
| 5 NV 还原说明                                  | 12        |
| 5 NV 还原说明<br>5.1 MDM9x07 和 MDM9205 模块还原 NV | <b>12</b> |

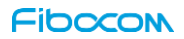

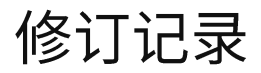

V1.0 (2022-08-28)

初始版本

# 1 引言

Upgrade\_tool 用于 Linux 和 Android 主机对广和通模块进行固件升级。

### 1.1 适用型号

| 序号 | 模块型号                | 说明            |
|----|---------------------|---------------|
| 1  | L716/L718           | ZTE V3E/T     |
| 2  | L610                | UNISOC 8910   |
| 3  | MC661-CN-19         | UNISOC 8850   |
| 4  | FG650,FG652,FG621   | UNISOC UDX710 |
| 5  | NL668/ MC116/LC116  | QCOM MDM9x07  |
| 6  | MA510/ MC109/MC100E | QCOM MDM9205  |
| 7  | FG10x/FM10x         | QCOM SDX12    |

表1

# 2 编译

# 2.1 工具包介绍

- doc: 中英文下载指导文档
- misc\_code: 平台共用代码
- qcom\_code: 高通模块下载相关代码
- zte\_code: 中星微模块下载相关代码
- unisoc\_code: 展锐模块下载相关代码
- main.c: 下载主程序代码
- Makefile: Linux 环境编译配置文件
- Android.mk: Android 环境编译配置文件

详细目录结构如图1所示:

| - Android.mk                             |
|------------------------------------------|
| — doc                                    |
| Fibocom_Linux_Firmware_Upgrade_Guide.pdf |
| └── Fibocom_Linux固件升级指南.pdf              |
| — main.c                                 |
| — Makefile                               |
| — misc_code                              |
| misc.c                                   |
| misc.h                                   |
| misc_usb.c                               |
| misc_usb.h                               |
| usb2tcp.c                                |
| usb2tcp.h                                |
| qcom_code                                |
| Tirenose_download.c                      |
| Tirenose_download.n                      |
| massum.c                                 |
| massum.n                                 |
| prie_download.c                          |
| pete_downcoad.n                          |
|                                          |
|                                          |
| sahara protocol h                        |
|                                          |
| stream_download.b                        |
| README                                   |
| — unisoc code                            |
|                                          |
| - nv.c                                   |
| pac.c                                    |
| pac.h                                    |
| — unisoc_devices_list.h                  |
| — unisoc_download.c                      |
| — unisoc_download.h                      |
| — unisoc_main.c                          |
| └── xml.c                                |
| 🖵 zte_code                               |
| — zte_devices_list.h                     |
| — zte_download.c                         |
| zte_download.h                           |
| 🖵 zte_main.c                             |
| 5 directoria 27 film                     |
| 5 directories, 37 files                  |

图1

### 2.2 编译

### 2.2.1 Linux 环境编译 upgrade\_tool

#### • 交叉编译工具

Makefile 默认使用系统 gcc,如果需要 arm gcc,需在 Makefile 设置 CROSS\_COMPILE 变量。

如下图所示:

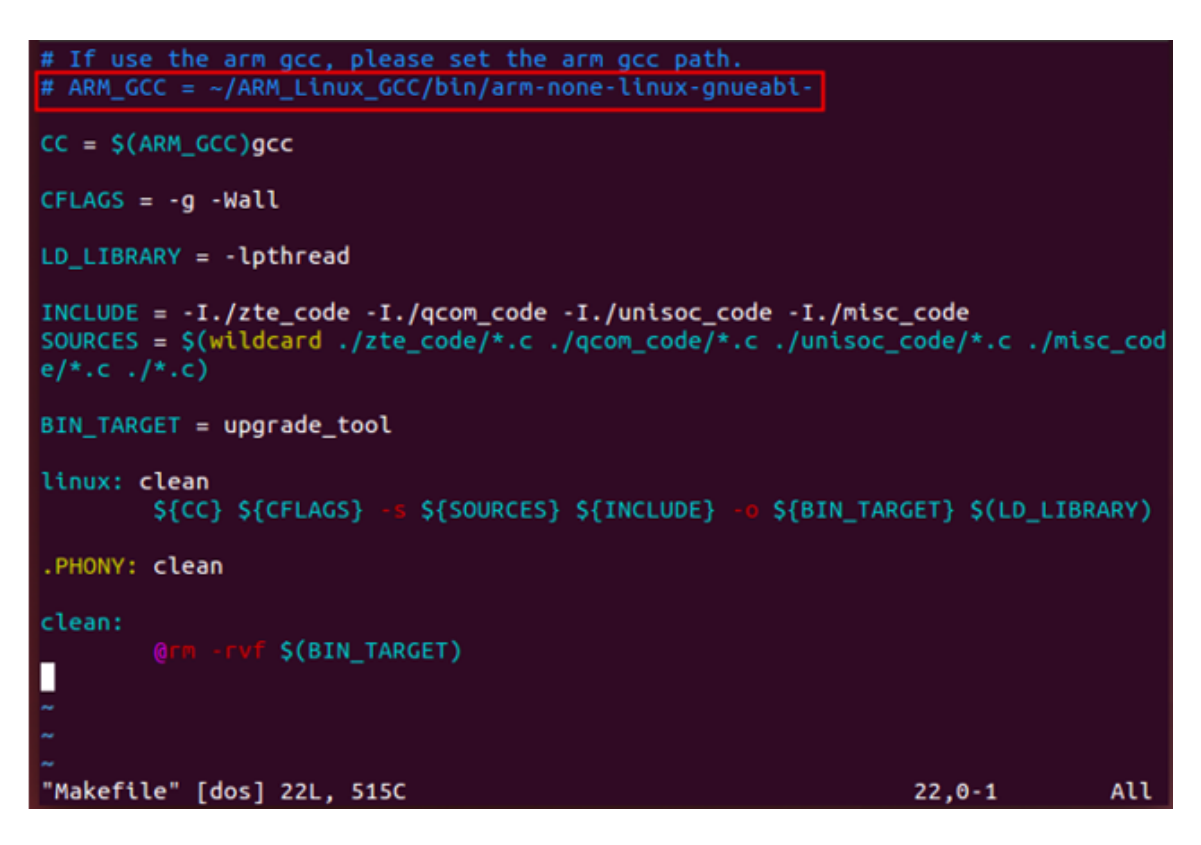

图 2

#### ● 编译

将下载工具代码放到 Linux 主机,进入代码目录,执行 make 编译,编译成功生成 upgrade\_tool。

如图 3 所示:

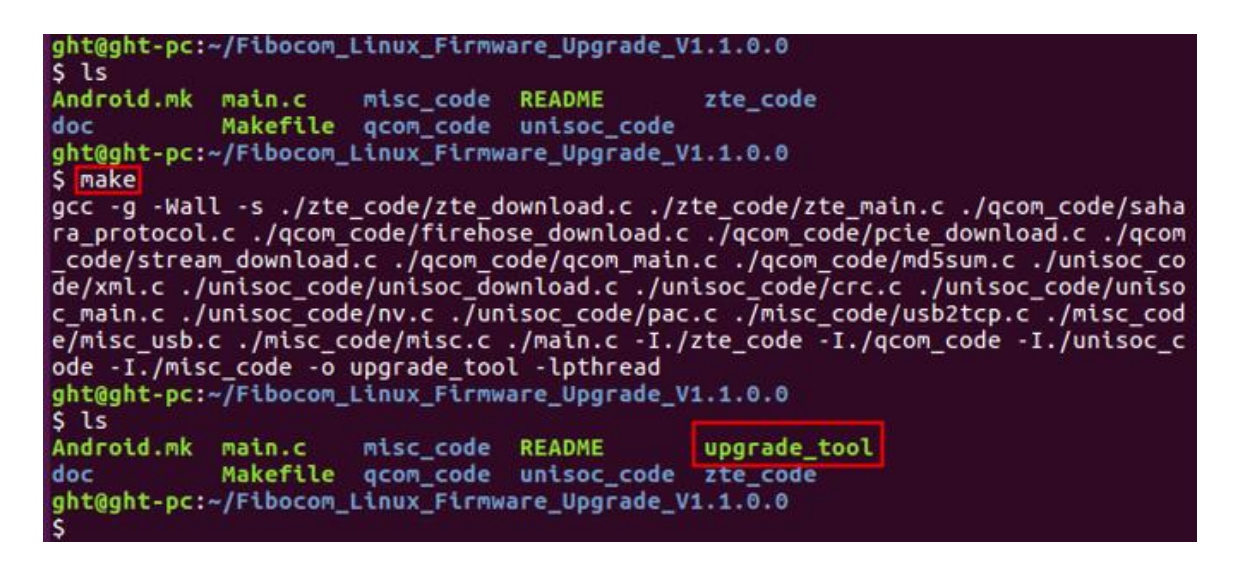

图 3

### 2.2.2 Android 环境编译 upgrade\_tool

- 1. 将解压后的下载工具代码放到 Android 代码目录。
- 2. 执行 source build/envsetup.sh
- 3. 执行 Lunch 选择 Android 主机的编译选项。
- 4. 执行 mmm Fibocom\_MultiPlatform\_Upgrade\_Tool\_XXX
- 5. 编译成功,会生成 upgrade\_tool,编译 log 会打印 upgrade\_tool 生成路径。
  - 例如: out/target/product/msm8953\_64/system/bin/upgrade\_tool。

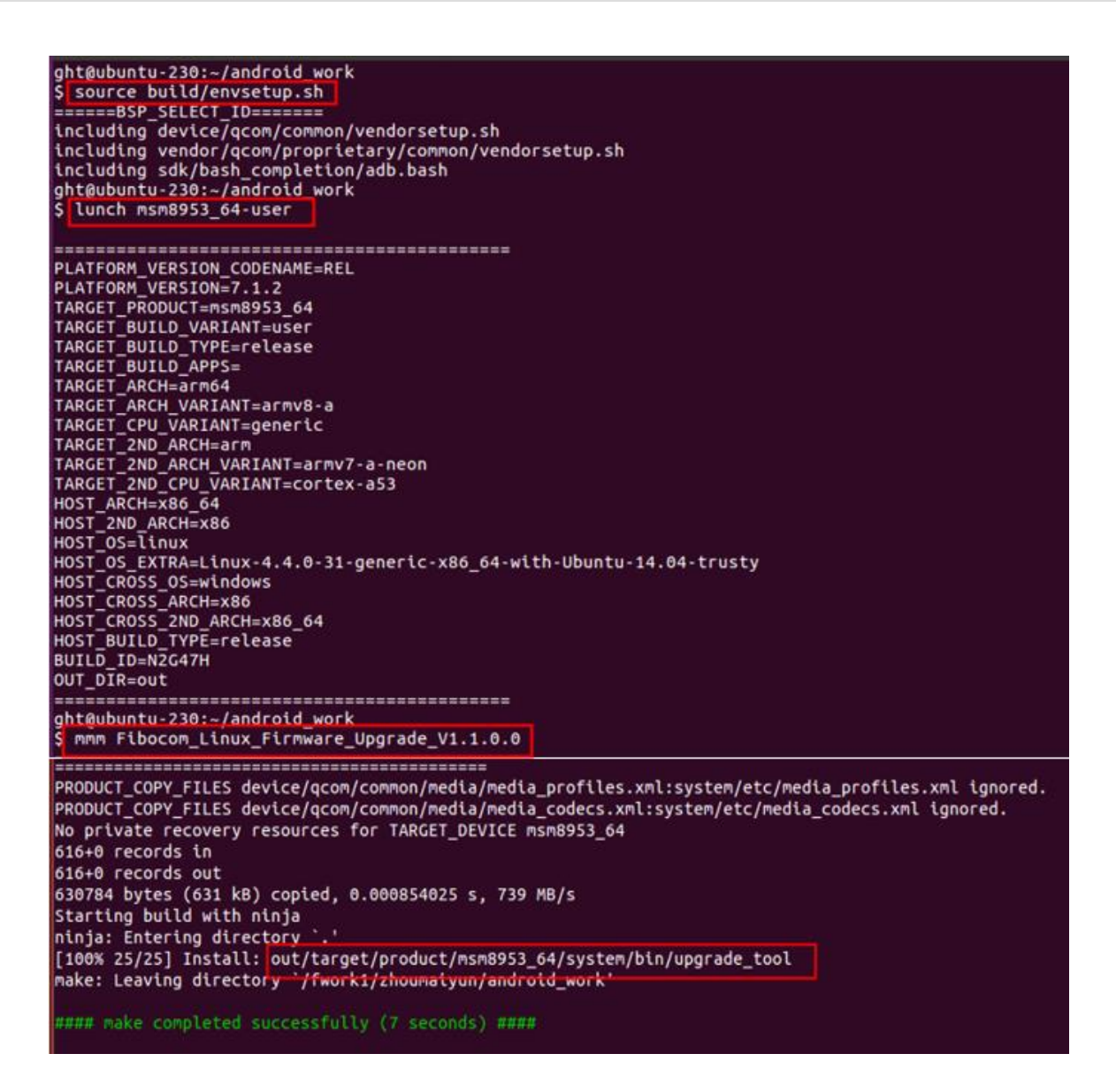

图 4

# 3 升级

# 3.1 本地升级

1. 查看 USB 连接正常。

lsusb

注意: 高通型号: 如果模块在正常开机模式,需要先发送 at+disk=0,0,0 解锁 diag 端口。

2. 将固件包和 upgrade\_tool 工具拷贝到主机上面。

3. 进入 upgrade\_tool 所在目录,执行下载命令

./upgrade\_tool -f firmware image or dir

例如:

高通型号: ./upgrade\_tool -f 19010.1000.00.02.73.15/Maincode -r 1 展锐型号: ./upgrade\_tool -f 16000.1000.00.06.01.05.pac 中星微型号: ./upgrade\_tool -f 17016.1000.00.38.01.21.bin

### 3.2 远程升级

如果设备主机没有足够的存储空间,upgrade\_tool 可以用远程主机通过网络连接设备主机升级固件。

操作步骤如下:

- 1. 将 upgrade\_tool 工具放到设备主机上。
- 2. 将固件包和 upgrade\_tool 放到远程主机上。
- 3. 在设备主机运行 upgrade\_tool 启动 USB TCP 服务。

./upgrade\_tool -d 9008

- 4. 查看设备主机 IP 地址,通过远程主机可以 ping 通设备主机。
- 5. 在远端主机执行下载命令:

./upgrade\_tool -f firmware image dir -d The client IP:9008

## 3.3 查看升级结果

• 升级成功会打印

Upgrade module successfully

- 升级失败后,可以从下载日志获取升级失败原因。
- 如果下载的时候添加了-I 参数,upgrade\_tool 工具会保存升级结果到 update\_result.txt 文件。

升级中: UPGRADING

升级失败: ERROR

升级成功:OK

# 4 升级参数说明

| 序号 | 参数                         | 是否必须 | 描述                                                                           |
|----|----------------------------|------|------------------------------------------------------------------------------|
| 1  | -f firmware image or dir   | 是    | 升级固件包名称或者固件包目录                                                               |
| 2  | -l log dir                 | 否    | 设置 log 路径,保存下载失败 log                                                         |
| 3  | -r 0/1                     | 否    | 此参数只针对 NL668 项目。 当设置-r 1,下载后开机会<br>自动还原 NV。不设置-r 1,下载后需要手动执行 AT 命<br>令还原 NV。 |
| 4  | -d /sys/bus/usb/devices/xx | 否    | 当多个模块连接到主机时,该参数用于指定需要升级的<br>模块。当只有一个模块连接主机时,无需设置该参数                          |
| 5  | -d portname                | 否    | 网络远程升级: 模块主机端运行 upgrade_tool 添加-d<br>9008,远程主机运行 upgrade_tool 添加 -d IP:9008  |
| 6  | -z 0/1                     | 否    | 发送 0 包,默认为 0,没有特别说明无需设置参数。                                                   |
| 7  | -e                         | 否    | 升级前全擦分区,默认为 0,通常无需设置该参数                                                      |

# 5 NV 还原说明

### 5.1 MDM9x07 和 MDM9205 模块还原 NV

● 执行 upgrade\_tool 的时候添加 -r 1 参数, 模块第一次开机可以自动还原 NV。

例如:

./upgrade\_tool -f 19010.1000.00.02.73.15/Maincode -r 1

- 如果升级固件的时候未添加-r 1,可以执行 AT 命令还原 NV。
- 1. 发送 at 命令: at+efserrfatal
- 2. 如果模块没有自动重启,需要发送重启命令: at+cfun=15
- 3. 模块自动重启进行 NV 还原。
- 4. 等待开机完成后, 查看 IMEI 和 SN 是否正常。
- 注意: MDM9205 TX 项目无法升级 efs,如果需要升级 EFS 静态 NV,需要用 Windows 工具 FIBOCOM\_MDM\_MultiUpdater 下载。

### 5.2 其他型号模块还原 NV

下载的时候无需加-r参数,下载完成后,模块会自动还原 NV。